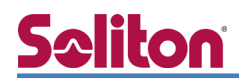

## NetAttest EPS Cloud

認証連携設定例

【連携機器】Riverbed Xirrus XD2-240 【Case】IEEE802.1X EAP-TLS Rev2.0

株式会社ソリトンシステムズ

## はじめに

#### 本書について

本書は NetAttest EPS Cloud と、Riverbed 社製無線アクセスポイント Xirrus XD2-240 の IEEE802.1X EAP-TLS 環境での接続について、設定例を示したものです。設定例は管理者アカウントでログインし、設定可能な状態になっていることを前提として記述します。

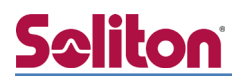

アイコンについて

| アイコン     | 説明                            |
|----------|-------------------------------|
| •        | 利用の参考となる補足的な情報をまとめています。       |
| <u>^</u> | 注意事項を説明しています。場合によっては、データの消失、機 |
| -        | 器の破損の可能性があります。                |

画面表示例について

このマニュアルで使用している画面(画面キャプチャ)やコマンド実行結果は、実機での表示と若干の違いがある場合があります。

ご注意

本書は、当社での検証に基づき、NetAttest EPS Cloud 及び Xirrus XD2-240の操作方法を記載したものです。すべての環境での動作を保証するものではありません。

NetAttest は、株式会社ソリトンシステムズの登録商標です。

その他、本書に掲載されている会社名、製品名は、それぞれ各社の商標または登録商標です。 本文中に ™、®、©は明記していません。

# <mark>Seliton</mark> 目次

| 1. 構成                                      | 5 |
|--------------------------------------------|---|
| 1-1 構成図                                    | 5 |
| 1-2 環境                                     | 6 |
| 1-2-1 機器                                   | 6 |
| 1-2-2 認証方式                                 | 6 |
| 1-2-3 ネットワーク設定                             | 6 |
| 2. NetAttest EPS Cloud の設定                 | 7 |
| 3. Xirrus XD2-240の設定                       | 8 |
| 3-1 プロファイルの作成                              | 9 |
| 3-2 無線の設定1                                 | 0 |
| 3-3 External RADIUS サーバーの設定1               | 1 |
| 4. EAP-TLS 認証のクライアント設定1                    | 3 |
| 4-1 Windows 10 のサプリカント設定1                  | 3 |
| 4-2 iOS のサプリカント設定 1-                       | 4 |
| 4-3 Android のサプリカント設定1                     | 5 |
| 4-4 MacOS のサプリカント設定1                       | 6 |
| 5. 認証結果の確認手順1                              | 7 |
| 5-1 NetAttest EPS Cloud の RADIUS 認証ログ確認手順1 | 7 |
| 5-2 Xirrus XD2-240の接続端末確認手順1               | 8 |
| 6. 動作確認結果1                                 | 9 |

## <u>Seliton</u> 1. 構成

### 1-1 構成図

以下の環境を構成します。

- 有線 LAN で接続する機器は L2 スイッチに収容
- 有線 LAN と無線 LAN は同一セグメント

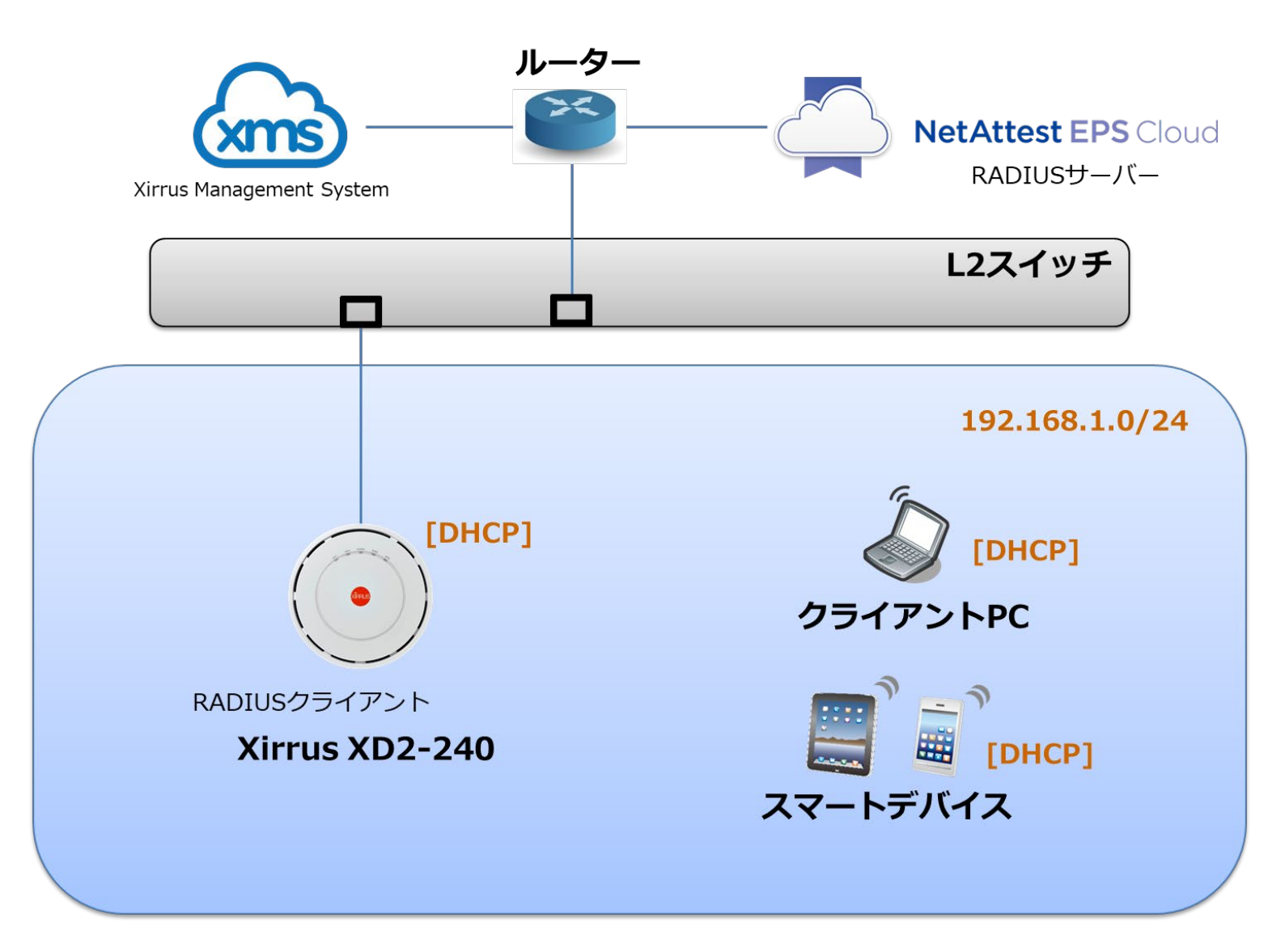

# **Seliton**

### 1-2 環境

#### 1-2-1 機器

| 製品名                 | メーカー      | 役割                                   | バージョン                                |
|---------------------|-----------|--------------------------------------|--------------------------------------|
| NetAttest EPS Cloud | ソリトンシステムズ | RADIUS/CA サーバー                       | _                                    |
| Xirrus XD2-240      | Riverbed  | RADIUS クライアント<br>(無線アクセスポイント)        | AOS 8.4                              |
| Surface             | Microsoft | 802.1X クライアント<br>(Client PC)         | Windows 10 64bit<br>Windows 標準サプリカント |
| iPhone 7            | Apple     | 802.1X クライアント<br>(Client SmartPhone) | iOS 11.3.1                           |
| Pixel C             | Google    | 802.1X クライアント<br>(Client Tablet)     | Android 8.1.0                        |

#### 1-2-2 認証方式

IEEE802.1X EAP-TLS

#### 1-2-3 ネットワーク設定

| 機器                     | IP アドレス                     | RADIUS port (Authentication) | RADIUS Secret (Key) |
|------------------------|-----------------------------|------------------------------|---------------------|
| NetAttest EPS Cloud    | st EPS Cloud 192.168.1.2/24 |                              | secret              |
| Xirrus XD2-240         | 192.168.1.1/24              | UDF 1812                     | secret              |
| Client PC              | DHCP                        | -                            | -                   |
| Client SmartPhone DHCP |                             | -                            | -                   |
| Client Tablet          | DHCP                        | -                            | -                   |

# <u>Seliton</u>

### 2. NetAttest EPS Cloud の設定

NetAttest EPS Cloud では、ご利用者様に提供されるアカウント通知書に、以下の様な RADIU S サーバーの情報が含まれています。この情報を元に無線アクセスポイントに設定を行って下さい。

本資料では、RADIUS サーバーの設定値を下表に記載した値として設定を行います。 RADIUS サーバーの IP アドレスは、実際にはグローバル IP アドレスとなります。

| Soliton クラ                                                                   | ライアント証明書認証サ                             | ービス              |           |  |  |  |  |
|------------------------------------------------------------------------------|-----------------------------------------|------------------|-----------|--|--|--|--|
|                                                                              |                                         |                  |           |  |  |  |  |
| Soliton クライアント証明書認証サーヒ                                                       | ビスにお申し込みいただきまして、調                       | 就に有り難う御座います。     |           |  |  |  |  |
| 本サービスをご利用いただくにあたり                                                            | 、必要な情報をお知らせいたします                        | •                |           |  |  |  |  |
|                                                                              | サービス契約情報                                |                  |           |  |  |  |  |
| お客様名                                                                         | 種類技術グリッシラステムス                           | 4.59.57%的图4      |           |  |  |  |  |
| Plan                                                                         | クライアント証明書認証サート                          | ニス               |           |  |  |  |  |
| 開通日                                                                          | 2018年2月1日                               |                  |           |  |  |  |  |
| 契約ライセンス数                                                                     | 5                                       |                  |           |  |  |  |  |
| サポート ID                                                                      | mpin.000001                             |                  |           |  |  |  |  |
|                                                                              |                                         |                  |           |  |  |  |  |
| サービスポータル                                                                     |                                         |                  |           |  |  |  |  |
| アクセス先 URL                                                                    | https://www01.soliton-ods.jp            | 8                |           |  |  |  |  |
| ユーザーID                                                                       | LOCION999990                            | L0010899990      |           |  |  |  |  |
| 初期パスワード                                                                      | antiquito                               |                  |           |  |  |  |  |
| RADUIS サーバー                                                                  |                                         |                  |           |  |  |  |  |
| RADIUS サーバー(メイン)                                                             | 210.140.40.254                          | 210.140.40254    |           |  |  |  |  |
| RADIUS サーバー(バックアップ)                                                          | 160.239.31.38                           | 160,239,31,38    |           |  |  |  |  |
| 認証用ポート                                                                       | 101.47                                  | 10147            |           |  |  |  |  |
| アカウンティングポート                                                                  | 20147                                   | 20141            |           |  |  |  |  |
| RADUIS シークレット                                                                | pr2XpA49A3N15FWEwp04mE                  | DpU4p092s        |           |  |  |  |  |
| RADUIS クライアント IP 制限                                                          |                                         |                  |           |  |  |  |  |
| 証明書取得サイト                                                                     |                                         |                  |           |  |  |  |  |
| Soliton Key Manager 用ホスト名                                                    |                                         |                  |           |  |  |  |  |
| iOS用 URL                                                                     | https://w899-001.soliton-ods            | úir ai           |           |  |  |  |  |
| 取得用ポート(各 OS 共通)                                                              | 80/443/5467(TCP)                        |                  |           |  |  |  |  |
| 取得用 ID/PW(各 OS 共通)                                                           | ID/PW(各 OS 共通) サービスポータル>各種資料より入手        |                  |           |  |  |  |  |
| ID 毎の証明書発行枚数                                                                 | 4                                       |                  |           |  |  |  |  |
|                                                                              |                                         | 項目               |           |  |  |  |  |
| ■サポート窓口名<br>株式会社ソリトンシステムズ クラウ                                                | ドサービスサポート                               | RADIUS サーバー(メイン) | 192.168.1 |  |  |  |  |
| = エンドンオーム ORL<br>https://www.soliton.co.jp/support/co<br>サポートID は、お問い合わせをご利! | ntact/form_cloud.php<br>用いただく際に必要となります。 | 認証用ポート           | 1812      |  |  |  |  |
| ■営業時間<br>9:00~17:30(+・日・知答日 12/20~                                           | 1/4は除く)                                 | アカウンティングポート      | 1813      |  |  |  |  |
| 0.00 TH.0012 H DERH(12/20-                                                   | 1. I TONING V                           | RADIUS シークレット    | secret    |  |  |  |  |

#### 3.Xirrus XD2-240 の設定

# **Seliton**

### 3. Xirrus XD2-240の設定

Xirrus XD2-240 は、AC アダプタの PoE 対応スイッチにケーブルで接続すると起動します。 Xirrus XD2-240 の XMS-Cloud による設定を記載します。

デフォルトでは DHCP で IP アドレスが取得されるようになっているため、別途設置された DHCP サーバーから払い出された IP アドレスに対して、Firefox でアクセスします。Xirrus が DHCP で受け取った IP アドレスは、XMS-Cloud か DHCP サーバー側で確認する必要があります。

セットアップは下記の流れで行います。

- 1. プロファイルの作成
- 2. 無線の設定
- 3. External RADIUS サーバーの設定

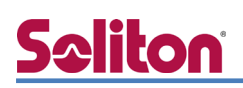

### 3-1 プロファイルの作成

始めにプロファイルを作成します。トップページより[PROFILES]-[+ NEW PROFILE]を選択し、 設定します。プロファイルの Locale の Country、Time Zone は日本の物を選択してください。

| riverbed Xirrus                                                                                           | MY NETWORK PROFILES - EASYPASS                                                                                        | 5 * REPORTS *        |                                                                   |                    |                       |
|----------------------------------------------------------------------------------------------------|----------------------------------------------------------------------------------------------------|----------------------|-------------------------------------------------------------------|--------------------|-----------------------|
| My Network                                                                                                | Profile for Netattest<br>created by Shin Kusanagi<br>Profile for NetattestCloud<br>View All Profiles<br>+ NEW PROFILE |                      |                                                                   |                    |                       |
| Dashboard<br>3 High<br>0 Medium<br>1 Low<br>Ø 24 Hours                                                    | ents<br>Ghz<br>BHz<br>Ø24 Hours<br>Ø24 Hours                                                                          | Devices Applica      | ations<br>3 High<br>0 Medium<br>1 Low<br>Ø 24 Hours<br>Ø 24 Hours | s Map              |                       |
| Dashboard Restore Dev<br>Top Applications (by Usage)                                                      | auts<br>Usage yDo▼ ☰ ▼ C                                                                                              | llents (over Time)   | ≣∽ Тор                                                            | Clients (by Usage) | Total Usage 🔹 🗮 👻     |
| New Profile<br>Profile Name *:<br>EPS Cloud                                                               | ×                                                                                                    |                      |                                                                   |                    |                       |
| Description:<br>Show Advanced                                                                             |                                                                                                    | 項目                   | 値                                                                 | i                  |                       |
| Cancel                                                                                                    | REATE NEW PROFILE                                                                                                    | Profile Nan          | ne El                                                             | PS Cloud(任         | 意)                    |
| EPS Cloud 🔹 💿                                                                                             |                                                                                                    |                      | ∾ ♣                                                               | Configuration*     | Access Points Clients |
| General ③<br>Stress Advanced<br>Give your profile a name and description<br>Profile Name:<br>Description: | General S                                                                                                    | SIDs Network Polices | Bonjour Director Admin                                            | Show               | Advanced              |
| Locale<br>Country:                                                                                        | • Japan 👻                                                                                                    | 項目                   | 值                                                                 |                    |                       |
| Time Zone:                                                                                                | (GMT + 09:00) Osaka, Sapporo, Tok 💌                                                                                   | Locale               |                                                                   |                    |                       |
|                                                                                                    |                                                                                                    | - Country            | Japan                                                             |                    |                       |
|                                                                                                    |                                                                                                    | - Time Zone          | e (GMT + 09:                                                      | 00) Osaka, S       | Sapporo, Tokyo        |

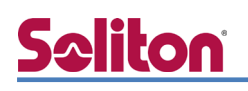

### 3-2 無線の設定

[SSIDs]タブに移動し、[+NEW SSID]より SSID を追加します。

| ?S Cloud 🔹 💿                                                               |                            |      | _         | _          |                  |                        |         |           | Configuration Access Points |
|----------------------------------------------------------------------------|----------------------------|------|-----------|------------|------------------|------------------------|---------|-----------|-----------------------------|
|                                                                            |                            |      | General : | SSIDs Netw | rk Policies      | CO<br>Bonjour Director | Admin   |           | SAVE CONFIGUR               |
|                                                                            |                            |      |           |            |                  |                        |         |           | Show Advanced               |
| SIDS ⑦<br><u>sw Advanced</u><br>It or view an existing SSID, assign SSIDs. | and create new SSIDs here. |      |           |            |                  |                        |         |           |                             |
|                                                                            |                            |      |           |            |                  |                        |         |           | + NE                        |
| SSID Name                                                                  | Band                       | VLAN |           | Encrypti   | n/Authentication |                        | Enabled | Broadcast | Access Control              |
| Soliton Lab                                                                | 2.4GHz & 5GHz              |      |           | WPA2/8     | 2.1x             |                        | Yes     | Yes       | None                        |
|                                                                            |                            |      |           |            |                  |                        |         |           |                             |

| 項目                        | 値              |
|---------------------------|----------------|
| SSID Name                 | SolitonLab(任意) |
| Band                      | 2.4GHz & 5GHz  |
| Encryption/Authentication | WPA2/802.1x    |
| Enabled                   | Yes            |
| Broadcast                 | Yes            |
| Access Control            | None           |

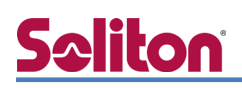

### 3-3 External RADIUS サーバーの設定

#### 追加した SSID に暗号化と認証の設定を行います。

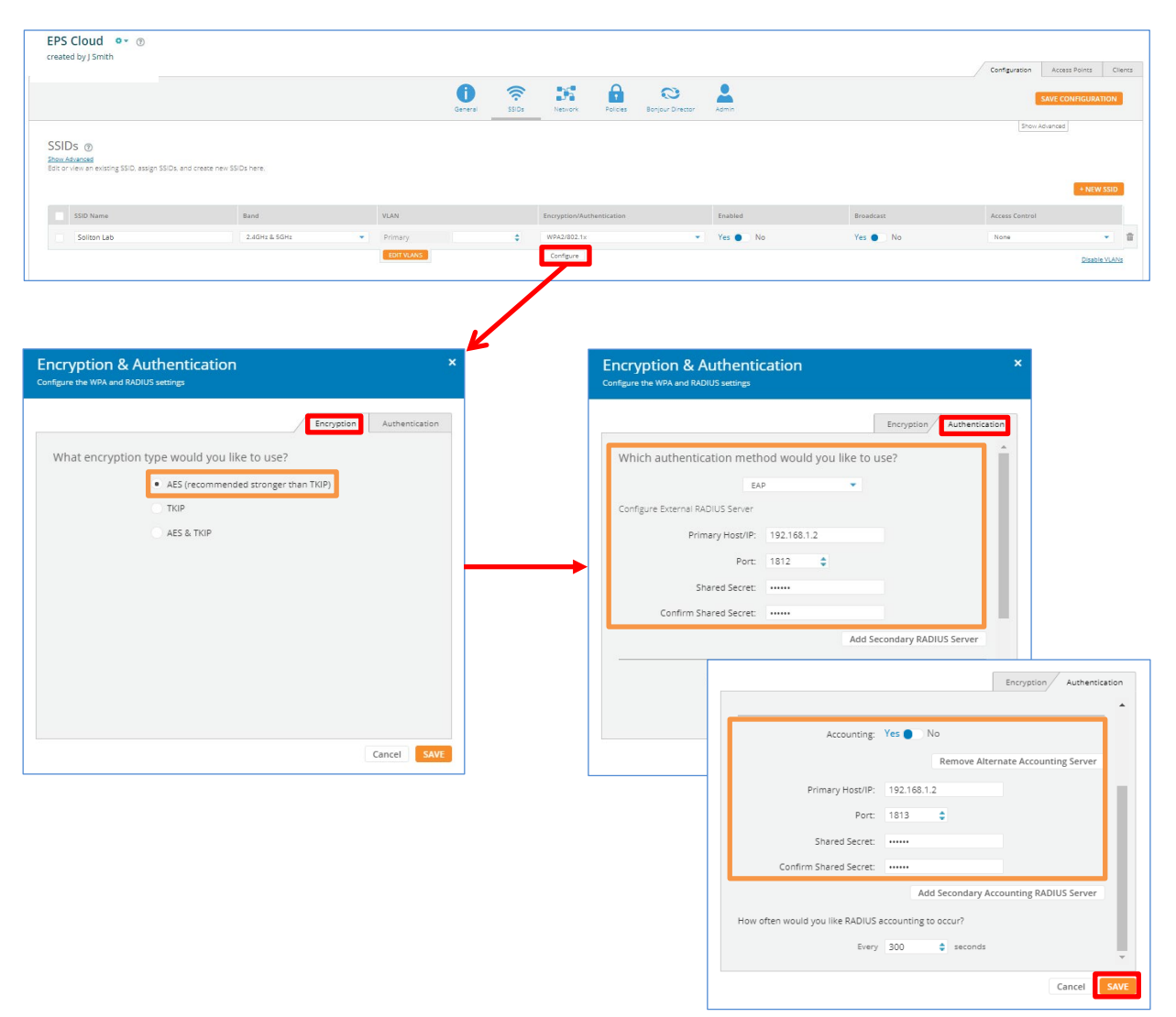

| 項目                                                 | 値                                    |
|----------------------------------------------------|--------------------------------------|
| What encryption type would you like to use?        | AES (recommended stronger than TKIP) |
| Which authentication method would you like to use? | EAP                                  |
| Configuration External RADIUS Server               |                                      |
| - Primary Host/IP                                  | 192.168.1.2                          |
| - Port                                             | 1812                                 |
| - Shared Secret/Confirm Shared Secret              | secret                               |
| - Accounting                                       | Yes                                  |
| - Primary Host/IP                                  | 192.168.1.2                          |
| - Port                                             | 1813                                 |
| - Shared Secret/Confirm Shared Secret              | secret                               |

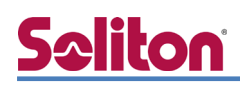

| EPS Cloud •• ③                                                                   |                            |      |         |       |                 |            |                       |         |           | Configuration Access | Points Clients |
|----------------------------------------------------------------------------------|----------------------------|------|---------|-------|-----------------|------------|-----------------------|---------|-----------|----------------------|----------------|
|                                                                                  |                            |      | General | SSIDs | Network         | Policies   | N<br>Bonjour Director | Admin   |           | SAVE CON             | NFIGURATION    |
| SSIDs ()<br><u>Show Advanced</u><br>Edit or view an existing SSID, assign SSIDs, | and create new SSIDs here. |      |         |       |                 |            |                       |         |           | Show Advanced        | * NEW SSID     |
| SSID Name                                                                        | Band                       | VLAN |         |       | Encryption/Auth | entication |                       | Enabled | Broadcast | Access Control       |                |
| Soliton Lab                                                                      | 2.4GHz & 5GHz              |      |         |       | WPA2/802.1x     |            |                       | Yes     | Yes       | None                 |                |
|                                                                                  |                            |      |         |       |                 |            |                       |         |           |                      | Enable VLANs   |

以上でクラウドでの Xirrus XD2-240 の設定は完了です。

「SAVE CONFIGURATION」を押下し設定を保存してください。

| SAVE CONFIGURATION                                                                                |                                                                     |
|---------------------------------------------------------------------------------------------------|---------------------------------------------------------------------|
| Do you want to push your configuration now, or schedule push for a later time?                    |                                                                     |
| Note: Pushing configuration to Access Points will interrupt<br>service for up to several minutes. |                                                                     |
| Schedule time:                                                                                    |                                                                     |
| at HH:MM am 🗘                                                                                     |                                                                     |
| (GMT+09:00) Osaka, Sapporo, Tokyo 🔹                                                               |                                                                     |
| Notes:                                                                                            |                                                                     |
| Add notes here to capture the configuration changes that you made.                                |                                                                     |
| Cancel SCHEDULE PUSH PUSH NOW                                                                     | Profile saved successfully.<br>Changes will take effect momentarily |
|                                                                                                   |                                                                     |

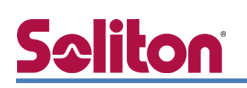

## 4. EAP-TLS 認証のクライアント設定

本書では、各OSへの証明書インポート手順は記載していません。証明書のインポート手順については、「NetAttest EPS Cloud\_かんたんクライアント設定マニュアル」をご参照ください。

### 4-1 Windows 10 のサプリカント設定

Windows 標準サプリカントで TLS の設定を行います。Xirrus XD2-240 で設定した SSID の [ワイヤレスネットワークのプロパティ]を開き、[セキュリティ]タブから以下の設定を行います。

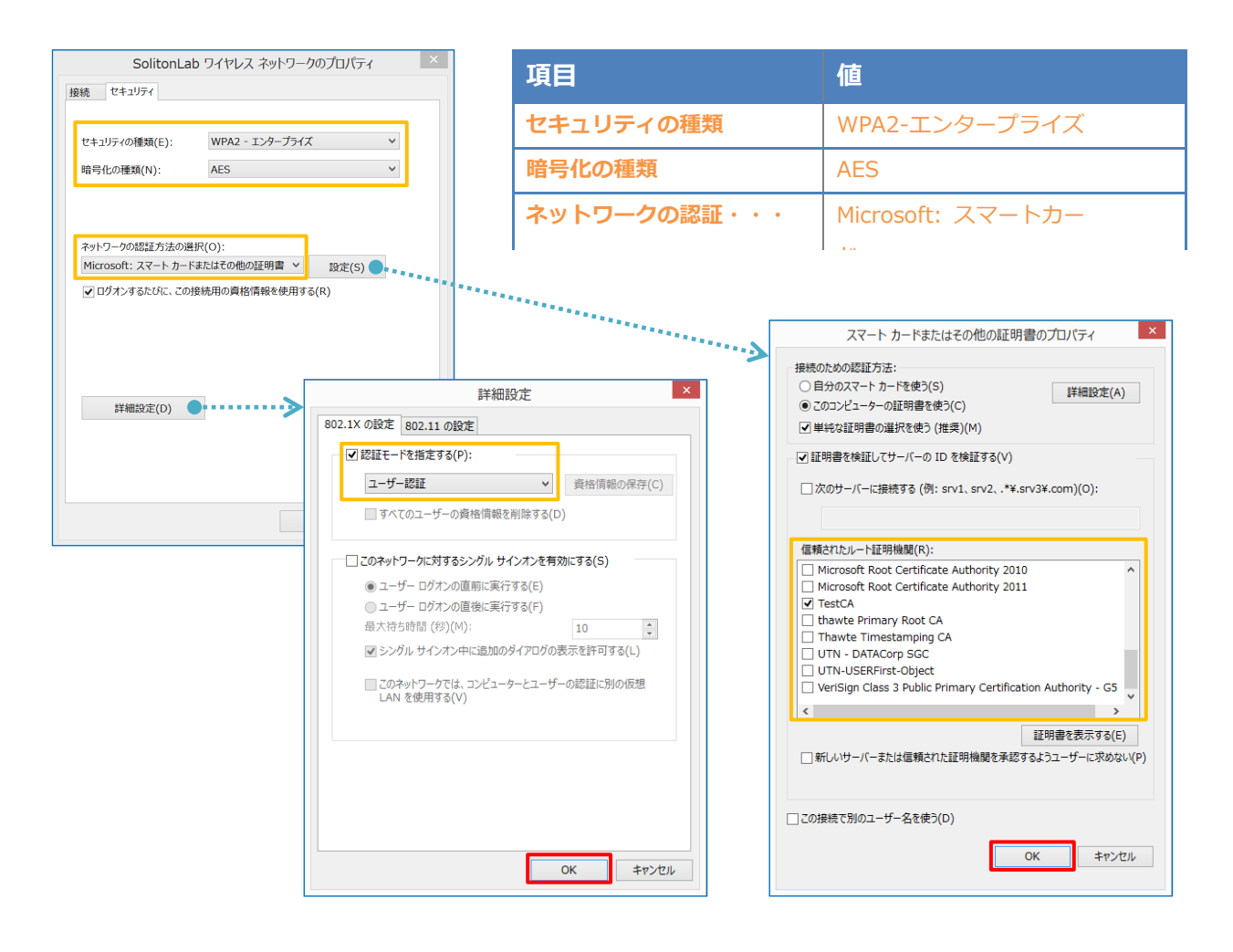

| 項目                         | 値                 |
|----------------------------|-------------------|
| 詳細設定                       |                   |
| - 認証モードを指定する               | ユーザー認証            |
| スマートカードまたはその他の証明書のプロパティ    |                   |
| - 信頼さわた川――ト証明機関            | クライアント証明書インストール時に |
| - 「「「「秋C1 いこ」レー 「* 皿 り」 次内 | インストールした CA 証明書   |

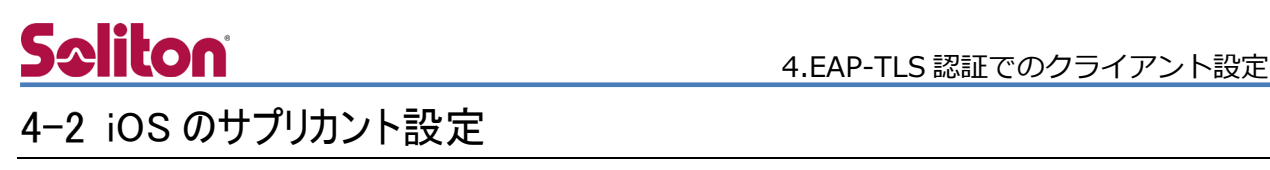

Xirrus XD2-240 で設定した SSID を選択し、サプリカントの設定を行います。

まず、「ユーザ名」には証明書を発行したユーザーのユーザーIDを入力します。次に「モード」より「EAP-TLS」を選択します。その後、「ユーザ名」の下の「ID」より、インポートされたクライ アント証明書を選択します。

※初回接続時は「信頼されていません」と警告が出るので、「信頼」を選択し、接続します。

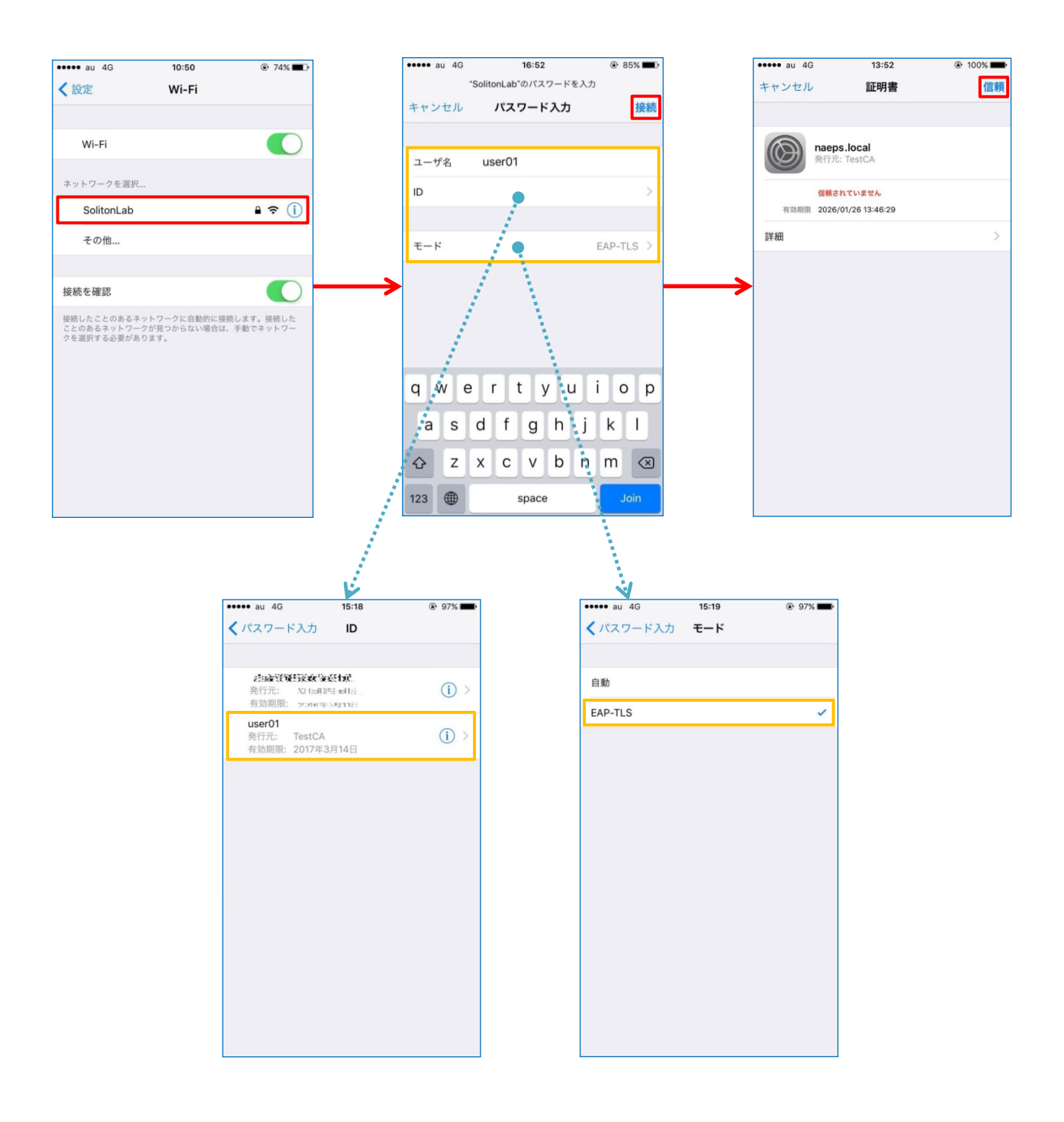

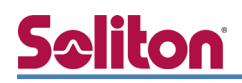

#### 4-3 Android のサプリカント設定

Xirrus XD2-240 で設定した SSID を選択し、サプリカントの設定を行います。

「ID」には証明書を発行したユーザーのユーザーID を入力します。CA 証明書とユーザー証明書は インポートした証明書を選択して下さい。

| <ul> <li>WIFI</li> <li>ON</li> <li>SolitonLab</li> <li>EAP方式</li> <li>TLS</li> <li>CA証明書</li> <li>TestCA</li> <li>下メイン</li> <li>ユーザー証明書</li> <li>user01</li> <li>WINTET</li> </ul>                                   |            |      |       | 🗢 💎 🗎 14:19 |
|----------------------------------------------------------------------------------------------------|------------|------|-------|-------------|
| N       ●         Stitulab       â         EAP方式       -         TLS       ●         CA証明書       ●         TestCA       ●         ドメイン       -         ユーザー証明書       ●         user01       ●         User01       ● | ← Wi-Fi    |      |       | 0           |
|                                                                                                    | ON         |      |       | •           |
| SolitonLab         EAP方式         TLS         CA証明書         TestCA         下メイン         ユーザー証明書         user01         ・         ID         user01         ・         TO         User01                                | SolitonLab |      |       | ŵ           |
| SolitonLab  EAP方式 TLS  CA証明書 TestCA  ドメイン  ユーザー証明書 user01  レ User01  Ummerin                                                                                                    |            | ,    |       |             |
| EAP方式<br>TLS ・<br>CA証明書 ・<br>TestCA ・<br>ドメイン ・<br>ユーザー証明書 ・<br>user01 ・<br>U                                                                                                    | SolitonLab |      |       |             |
| TLS ・<br>CA証明書<br>TestCA ・<br>ドメイン<br>コーザー証明書<br>user01 ・<br>Luser01 ・                                                                                                    | EAP方式      |      |       |             |
| CA証明書<br>TestCA ・<br>ドメイン<br>ユーザー証明書<br>user01 ・<br>Luser01 ・                                                                                                    | TLS        |      | -     |             |
| TestCA ▼<br>ドメイン<br>ユーザー証明書<br>user01 ▼<br>ID<br>user01                                                                                                    | CA証明書      |      |       |             |
| ドメイン<br>ユーザー証明書<br>user01 ・<br>user01                                                                                                    | TestCA     |      | -     |             |
| ユーザー証明書<br>user01 ▼<br>UD<br>user01                                                                                                    | ドメイン       |      |       |             |
| user01                                                                                                    |            |      |       |             |
| ID<br>user01                                                                                                    | user01     |      | -     |             |
| user01                                                                                                    | ID         |      |       |             |
| 24/m=0                                                                                                    | user01     |      |       |             |
| 計2                                                                                                    | 詳細設定       |      | ~     |             |
| キャンセル 接続                                                                                                    |            | キャンセ | zル 接続 |             |

| 項目      | 値      |
|---------|--------|
| EAP 方式  | TLS    |
| CA 証明書  | TestCA |
| ユーザー証明書 | user01 |
| ID      | user01 |

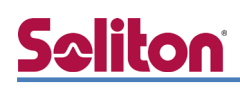

#### 4-4 MacOS のサプリカント設定

MacOS 標準サプリカントで TLS の設定を行います。

["ネットワーク"環境設定を開く...]-[詳細]で表示される画面にてネットワークの追加を行います。 ネットワーク名には Xirrus XD2-240 で設定した SSID を設定します。 「ID」 「ユーザ名」 には証明 書を発行したユーザーのユーザーID を設定します。

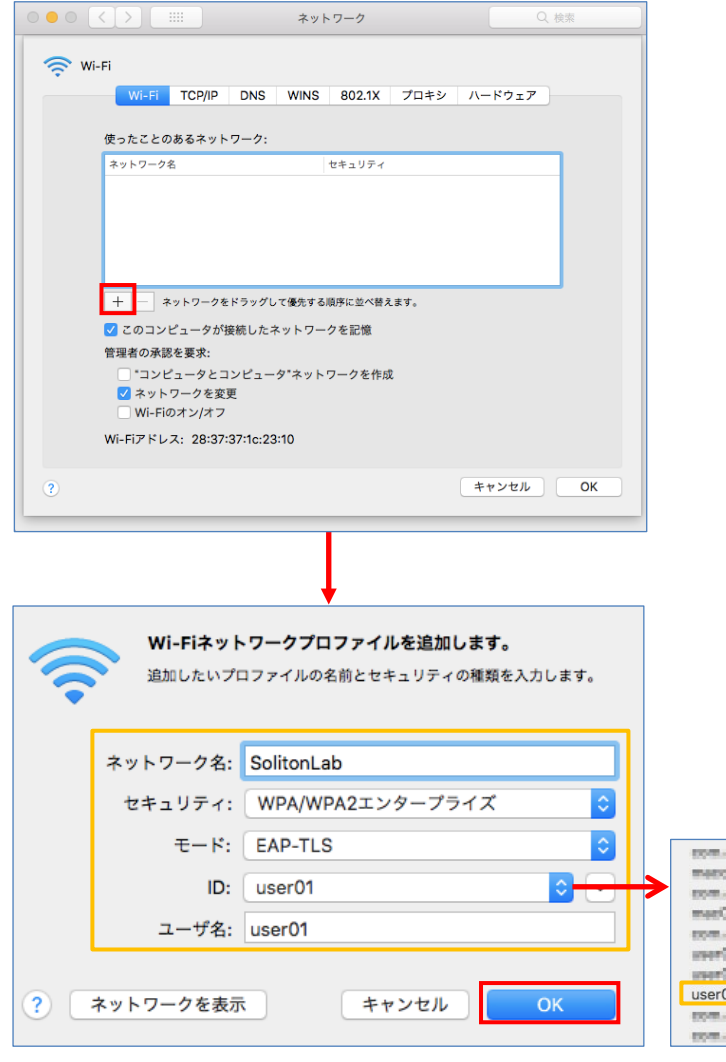

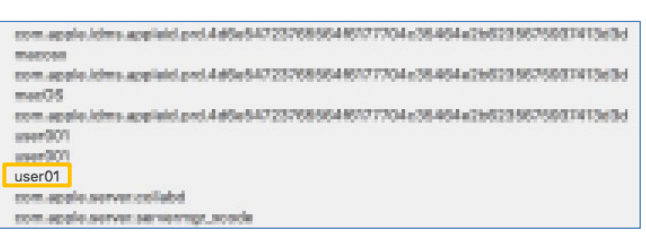

| 項目      | 値                 |
|---------|-------------------|
| ネットワーク名 | SolitonLab        |
| セキュリティ  | WPA/WPA2 エンタープライズ |
| モード     | EAP-TLS           |
| ID      | user01            |
| ユーザ名    | user01            |

# <u>Seliton</u>

### 5. 認証結果の確認手順

#### 5-1 NetAttest EPS Cloud の RADIUS 認証ログ確認手順

EPS Cloud ログ閲覧ページにログオンすると、認証ログを確認することができます。 ポータルページの下記のアイコンよりログ閲覧ページにアクセスしてください。 ポータルページのアクセス先 URL は、アカウント通知書に記載されています。

| EPS C                                                                                                    | loud<br>2<br>周覧                                                                                                    |  |  |  |  |
|----------------------------------------------------------------------------------------------------|----------------------------------------------------------------------------------------------------|--|--|--|--|
| NetA                                                                                                    | ttest EPS Cloud                                                                                                    |  |  |  |  |
| ログ続り込み条件                                                                                                    |                                                                                                    |  |  |  |  |
| 微索日時                                                                                                    | 2018-04-05 00:00     量     -     2018-04-05 23:59     量       本日を含めに過去 7 日間のログを検索することが可能です。初期状態では本日のログが表示されます。                     |  |  |  |  |
| ログ種別フィルタ                                                                                                    | 🗹 認証成功 🔽 証明書取得 ☑ 認証失敗(パスワード間違い) 🗹 認証失敗(無効な証明書) 🗌 認証失敗(シークレットキー不一致)                                                                 |  |  |  |  |
| a di ana sha                                                                                                    |                                                                                                    |  |  |  |  |
| ユーザーロフィルタ1                                                                                                    | user-name @e105004 人力撤栏增华す                                                                                                    |  |  |  |  |
| EPSフィルタ                                                                                                    | IP address                                                                                                    |  |  |  |  |
|                                                                                                    | 検索 検索結果ダウンロード                                                                                                    |  |  |  |  |
| <b>検索結果 1</b> - 6件 (全 <b>6</b> 件 )                                                                                                    |                                                                                                    |  |  |  |  |
| ベージ選択 +                                                                                                    | 1ページ目/全1ページ                                                                                                    |  |  |  |  |
| 1 Apr 5 11:01:25 192.168.1                                                                                                    | 13.135 radiusd[21665]: notice 2018/04/05 11:01:25 Login OK: [tuser001@e105004] (from client 10_MAIN2 port 1812)                    |  |  |  |  |
| 2 Apr 5 11:02:01 192:168.113.135 radiusd[21665]. notice 2018/04/05 11:02:01 Login OK: [luser001@e105004] (from client NAT1_160_1 port 1812)                 |                                                                                                    |  |  |  |  |
| 3 Apr 5 11:26:22 192.168.113.135 radiusd[21665]. notice 2018/04/05 11:26:22 Login OK. [tuser100@e105004] (from client 10_MAIN port 1 cli 60-67-20-C6-3F-54) |                                                                                                    |  |  |  |  |
| 4 Apr 5 11:29:48 10.34.0.2 radiusd[30761]: notice 2018/04/05 11:29:48 Login OK: [tuser100@e105004] (from client test_ap port 1 cli 60-67-20-C6-3F-54)       |                                                                                                    |  |  |  |  |
| 5 Apr 5 11:32:01 10.34.0.2                                                                                                    | radiusd[30761]. notice 2018/04/05 11:32:01 Login OK. [tuser100@e105004] (from client test_ap port 1 cli 60-67-20-C6-3F-54)         |  |  |  |  |
| 6 Apr 5 11:40:30 192.168.1                                                                                                    | 13.135 radiusd[21665]: notice 2018/04/05 11:40:30 Login OK: [luser100@e105004] (from client 10_MAIN2 port 1 cli 60-67-20-C6-3F-54) |  |  |  |  |
| ベージ選択▼                                                                                                    | 1ページ目/全 1ページ                                                                                                    |  |  |  |  |

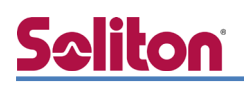

### 5-2 Xirrus XD2-240の接続端末確認手順

プロファイル設定画面の[Clients]タブにて、接続している端末の一覧を確認可能です。

|                                 |                                         |   |              |        |                |        |                | Co        | nfiguration | Access Points | Clier |
|---------------------------------|-----------------------------------------|---|--------------|--------|----------------|--------|----------------|-----------|-------------|---------------|-------|
| lients on EPS Clo               | ud ®                                    |   |              |        |                |        |                |           |             |               |       |
| lanage the clients connected to | your profile.                           |   |              |        |                |        |                |           |             |               |       |
| Show: Online                    | <ul> <li>2.4 GHz &amp; 5 GHz</li> </ul> | • |              |        |                |        |                |           |             |               |       |
| <b>m</b>                        |                                         |   |              |        |                |        |                |           |             | ٩             | C     |
| Client Hostname                 | Last Connected                          | * | Device Class | Online | Client IP Addr | Status | Usage (Upload) | User Name |             |               |       |
| No results found                |                                         |   |              |        |                |        |                |           |             |               |       |
|                                 |                                         |   |              |        |                |        |                |           |             |               |       |
|                                 |                                         |   |              |        |                |        |                |           |             |               |       |
|                                 |                                         |   |              |        |                |        |                |           |             |               |       |
|                                 |                                         |   |              |        |                |        |                |           |             |               |       |
|                                 |                                         |   |              |        |                |        |                |           |             |               |       |
|                                 |                                         |   |              |        |                |        |                |           |             |               |       |
|                                 |                                         |   |              |        |                |        |                |           |             |               |       |

# 6. 動作確認結果

#### EAP-TLS 認証が成功した場合のログ表示例

| 製品名                 | ログ表示例                                                                                                    |
|---------------------|----------------------------------------------------------------------------------------------------|
| NetAttest EPS Cloud | Login OK: [000001@e999001] (from client XirrusAP port 1 cli 80-A5-89-53-B4-0F)                                                                                                    |
| Xirrus XD2-240      | Client Hostname     Last Connected     Device Class     Online     Client IP Addr     Status     Usage (Upload)     User Name       80:a5:89:53:b4:0f     8/2/2018 3:27 pm     Image: Notebook     Online     192.168.1.15     Ø Allowed     000001@e999001 |

## **Seliton**

#### 改訂履歴

| 日付         | 版   | 改訂内容               |
|------------|-----|--------------------|
| 2018/09/13 | 1.0 | 初版作成               |
| 2018/12/25 | 2.0 | XD2-240の設定方法について修正 |
|            |     |                    |
|            |     |                    |
|            |     |                    |
|            |     |                    |
|            |     |                    |
|            |     |                    |
|            |     |                    |
|            |     |                    |
|            |     |                    |
|            |     |                    |
|            |     |                    |
|            |     |                    |
|            |     |                    |
|            |     |                    |
|            |     |                    |
|            |     |                    |
|            |     |                    |